## PORTA **Universität** Trier

## Kurzanleitung "Semesterabhängigen Titel ändern/ergänzen im Rahmen der Digitalen Lehre"

1) In der Veranstaltungsbearbeitung der Semesterabhängigen Veranstaltung (über den

"Stift-Button" 🔽 zu erreichen ), wählen Sie unter Aktionen den ersten Icon

## Grunddaten der Parallelgruppe bearbeiten

| Veranstaltungsbearbeitung                                                                                                    |                                |                    |                       |             |             |                           |                      |                         |                       |                  |                   |            |                  |
|----------------------------------------------------------------------------------------------------|--------------------------------|--------------------|-----------------------|-------------|-------------|---------------------------|----------------------|-------------------------|-----------------------|------------------|-------------------|------------|------------------|
| Politische Systeme   13502296   Seminar                                                                                                    |                                |                    |                       |             |             |                           |                      |                         |                       |                  |                   |            |                  |
| Zurück Mehr 🕶                                                                                                    |                                |                    |                       |             |             |                           |                      | Detailansi<br>Semesteri | icht der V<br>unabhän | erans<br>gige Ve | altung:<br>ransta | öffni      | en<br>3 anzeigen |
| Semester Sommersemester 2020 🔹                                                                                                    |                                |                    |                       |             |             |                           |                      |                         |                       |                  |                   |            |                  |
| Semesterabhängige Veranstaltungen                                                                                                    | Termine & Räume Zeiträume      | Modulzuordnung     | Module / Studiengänge | Texte für a | lle Paralle | lgruppen                  | Externe Systeme      | Links                   | Terminp               | lanun            | gsrege            | In         |                  |
| Neue Parallelgruppe/Veranstaltung anlegen       Parallelgruppe(n)/Veranstaltungen kopieren         Image: Alle Parallelgruppen bearbeiten       Aufter veranstaltungen kopieren |                                |                    |                       |             |             |                           |                      |                         |                       |                  |                   |            |                  |
| Bearbeitungsstatus Konflikt                                                                                                    | e Parallelgruppe/Veranstaltung | Semesterabhäng     | iger Titel            | Ma<br>Tn.   | x. SWS      | Verantwo                  | rtliche/-r           |                         | Aktioner              |                  |                   |            |                  |
| freigegeben 🧿 / 15 📅                                                                                                    | 1. Parallelgruppe              | Großbritannien na  | ach dem Brexit        |             | 2,0         | <ul> <li>UnivF</li> </ul> | rof. Dr. Uwe Jun     |                         |                       | 4                | 1 2               |            | Ì                |
| freigegeben 🧿 / 13 📅                                                                                                    | 2. Parallelgruppe              | Die politischen Sy | steme Skandinaviens   |             | 2,0         | Dr. phi                   | l. Lasse Cronqvist   |                         |                       | 4                | 1 2               | <b>Q</b> I | Ì                |
| freigegeben 🧿 / 14 📅                                                                                                    | 3. Parallelgruppe              | Das politische Sys | tem der USA           |             | 2,0         | • M.Ed. I                 | Marius Minas         |                         |                       | 4                | 1 2               |            |                  |
| freigegeben 🧿 / 15 📅                                                                                                    | 4. Parallelgruppe              | Großbritannien na  | ach dem Brexit        |             | 2,0         | <ul> <li>UnivF</li> </ul> | rof. Dr. Uwe Jun     |                         |                       | 4                | 1 2               |            | Ì                |
| freigegeben 🧿 / 13 📅                                                                                                    | 5. Parallelgruppe              | Das politische Sys | tem Frankreich        |             | 2,0         | • M.Sc. S                 | ophie Hegemann       |                         |                       | 4                | ı b               |            | Ì                |
| freigegeben 🔿 / 13 📅                                                                                                    | 6 Parallelgruppe               | Das politische Svs | tem der Schweiz       |             | 2.0         | 😑 apl. Pr                 | of. Dr. Markus Linde | n                       |                       |                  |                   |            | THE OFFICE       |

 2) Es öffnet sich ein Fenster, in dem Sie den Semesterabhängigen Titel ändern können. Hier ergänzen Sie vor dem Titel die empfohlenen Stichworte [DIGITAL] oder [AUSGESETZT]:

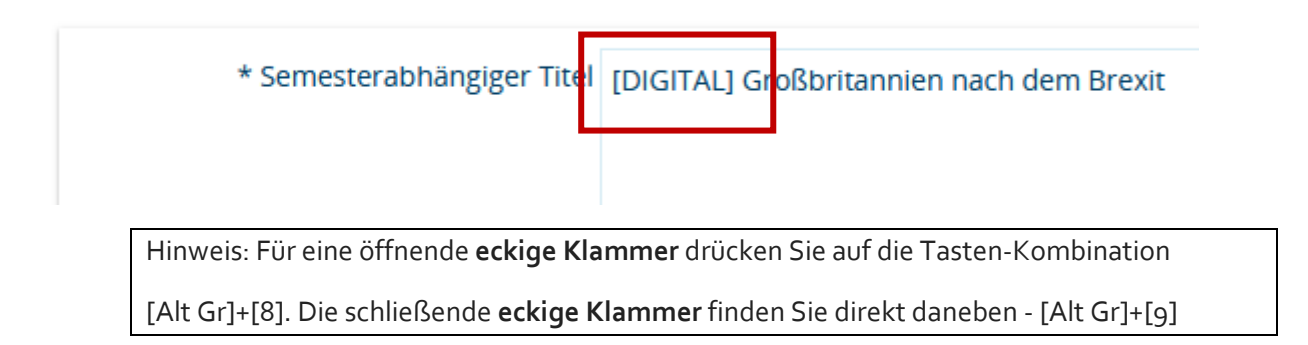

## PORTA **Universität** Trier

3) Nach dem Speichern:

| Bearbeitungsstatus   | Konflikte Parallelgruppe/Veranstaltung | Semesterabhängiger Titel                              | Max.<br>Tn. | <u>SWS</u> | Verantwortliche/-r                            |
|----------------------|----------------------------------------|-------------------------------------------------------|-------------|------------|-----------------------------------------------|
| freigegeben 📀 / 15 📴 | <u>1. Parallelgruppe</u>               | [DIGITAL] Großbritannien nach dem Brexit              |             | 2,0        | UnivProf. Dr. Uwe Jun                         |
| freigegeben 🧿 / 13 🔁 | 2. Parallelgruppe                      | [AUSGESETZT] Die politischen Systeme<br>Skandinaviens |             | 2,0        | <ul> <li>Dr. phil. Lasse Cronqvist</li> </ul> |
| freigegeben 🧿 / 14 📆 | 3. Parallelgruppe                      | [DIGITAL] Das politische System der USA               |             | 2,0        | • M.Ed. Marius Minas                          |

Hinweis: in der Rolle DepartmentAdmin können Sie bei Veranstaltung mit mehreren Parallelgruppen die Ergänzungen auch über den Icon **Alle Parallelgruppen bearbeiten** vornehmen

🔚 Alle Parallelgruppen bearbeiten

4) Anschließend ist für die Studierenden in deren **Studienplaner** erkennbar, welche Veranstaltungen/Parallelgruppen digital angeboten werden:

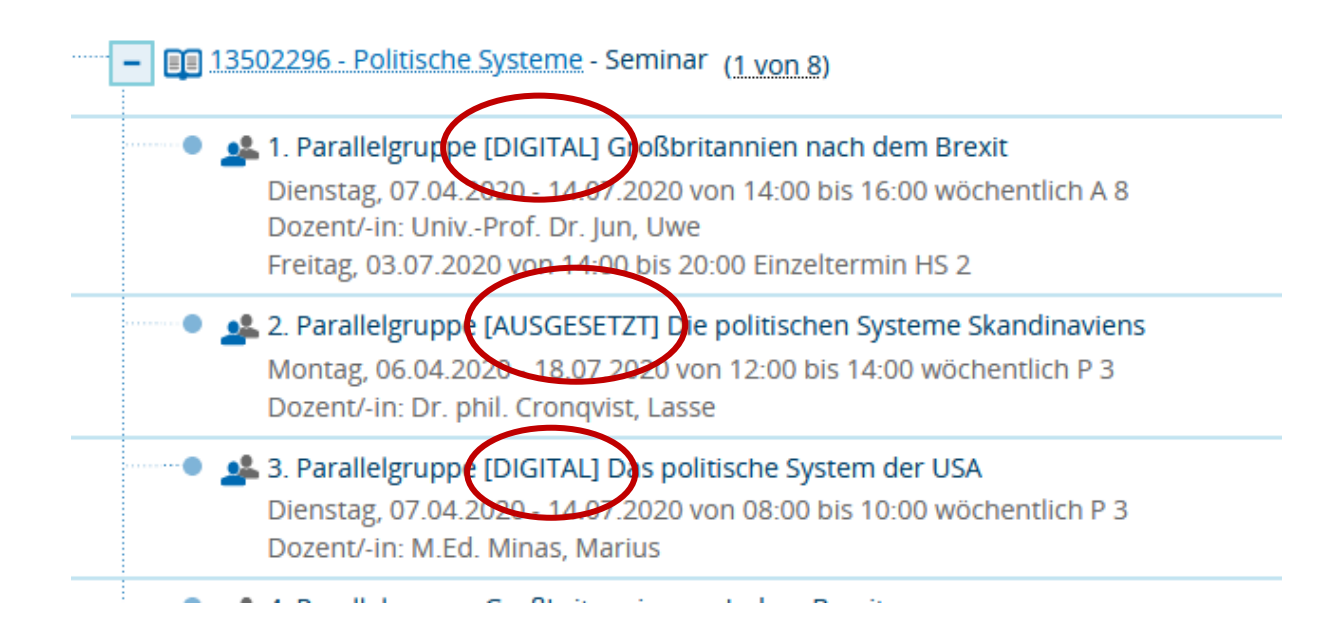